# **Challenging/ Reporting Score E-Sports**

Players are responsible for challenging each other and self-reporting scores within 24 hours. Steps for each are below. If you have any questions, email Tylar Tidwell at TylarTidwell@wayne.edu

## **Challenge another Player**

- To challenge opponent, you must first hit the challenge button
- You will then be prompted to send your information over to opponent you are challenging

| (ata) | Its LII BOO 19<br>Brian Boeskool | Challenge | 1<br>1M- 0F | Approved -      | No 🕶   | Join Team |
|-------|----------------------------------|-----------|-------------|-----------------|--------|-----------|
|       | El3ctricShock12                  | Challenge | 1           | Approved -      | No 🗸   | Join Team |
|       | Ali Beydoun                      |           | 1M- 0F      | A CONTRACTOR OF | 205200 |           |

### Accept/Decline a Challenge

- Opponent will be prompted to accept or decline challenge

   \* Remember you can only decline up to 2 challenges\*
- Challenge comes to your email and inside your team profile

| Your Availability   | Ex: I'm free from 5PM-8PM any day this week.                          | 1  |
|---------------------|-----------------------------------------------------------------------|----|
| Contact Information | Name: Tylar Tidwell<br>Email: tylartidwell@wayne.edu<br>Phone Number: |    |
|                     |                                                                       | to |

#### **Reporting Scores**

- Click report score
- After the game is played you have 24 hours to submit scores

| Thu, Mar 26     | 06:44 AM | vs 😭 team2     | MVP:<br>Vote     |
|-----------------|----------|----------------|------------------|
| team<br>(1-0-0) |          | VS<br>Jpcoming | team2<br>(0-1-0) |
|                 | Game Pag | e Report Score |                  |

• Once you click report score, the box below pops up. Only one player needs to report score, the other player will confirm or dispute the score.

| Winner: | Select \$           | Win By Forfeit: | No \$ |  |  |
|---------|---------------------|-----------------|-------|--|--|
|         | 1 <sup>st</sup> Gan | ne Final        |       |  |  |
|         | team:               |                 |       |  |  |
| tr      | am2:                |                 |       |  |  |
|         |                     |                 |       |  |  |

- After reporting score your opponent will then confirm/ dispute the score
  - \* Be honest when reporting 2 or more disputes you will be kicked out of the league\*

#### **Confirm/Dispute Score**

• If you are not the player that submitted the score, you will go into your profile and click the yellow box that says confirm/dispute

| Please confirm/dispute the scores for yo                    | ur game vsteam | 1.                                |              |                            |
|-------------------------------------------------------------|----------------|-----------------------------------|--------------|----------------------------|
| My Teams                                                    |                |                                   | Active Teams | Past Teams                 |
| E-Sports / test league / Default                            |                |                                   | Joir<br>Mar  | red Date<br>25 2020        |
| Mar 26 @ 06:44 AM<br>@ team<br>RSVP: 0 Yes   0 No   0 Maybe | Game Page      | Last Game<br>VS team<br>MVP: Vote |              | L 50 - 45<br>C Enter Stats |

- Once you click on the yellow box, a new box pops up and you can then click confirm or dispute the score
  - \* Be honest when reporting 2 or more disputes you will be kicked out of the league\*

| 5                    |                                                        | Х                                                                                     |
|----------------------|--------------------------------------------------------|---------------------------------------------------------------------------------------|
| Winner: team2        |                                                        |                                                                                       |
| 1 <sup>st</sup> Game | Final                                                  |                                                                                       |
| 55                   | 55                                                     |                                                                                       |
| 60                   | 60                                                     |                                                                                       |
|                      | Confirm Dispute                                        | Cancel                                                                                |
|                      | S<br>Winner: team2<br>1 <sup>st</sup> Game<br>55<br>60 | S<br>Winner: team2<br>1 <sup>st</sup> Game Final<br>55 55<br>60 60<br>Confirm Dispute |

• If you go back to your team page, you'll see the score has successfully been submitted

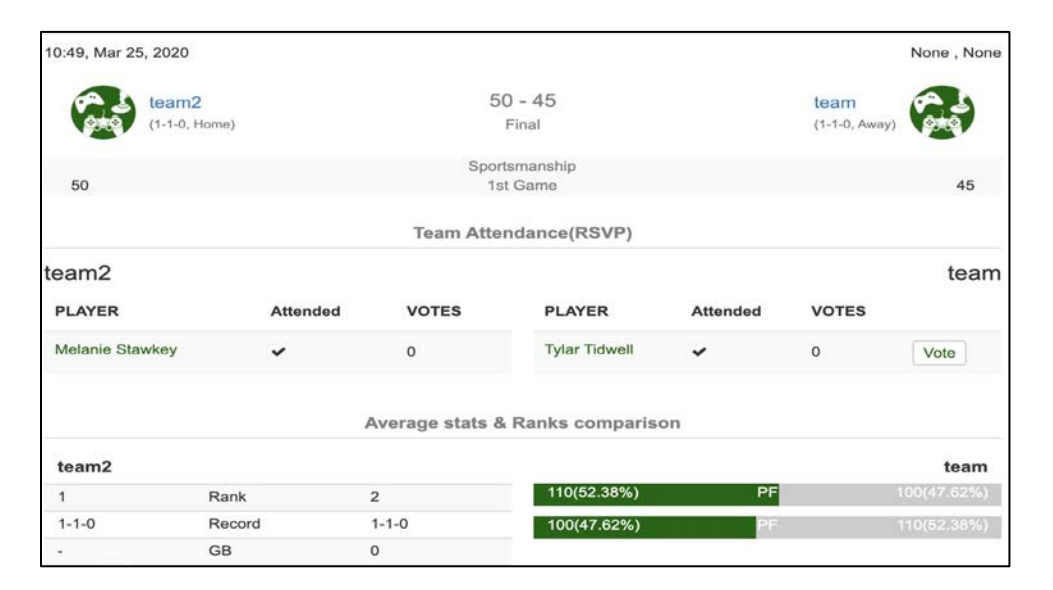